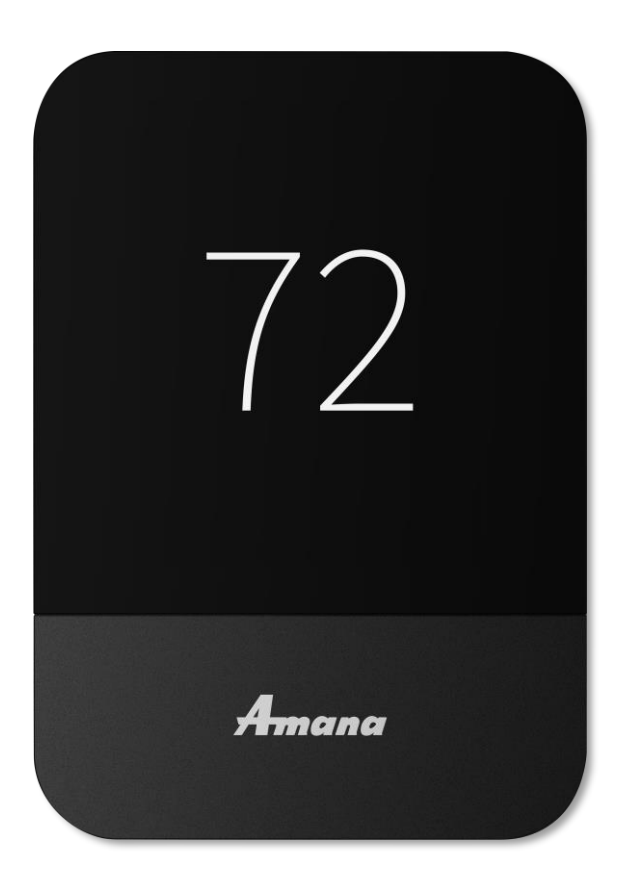

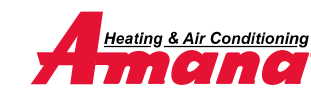

© 2022 Daikin Comfort Technologies North America, Inc.

### Normal mode

- Normal mode allows you to view messaging, temperature, and access settings to adjust parameters placed by the installer.
- Navigating is accomplished by tapping icons.

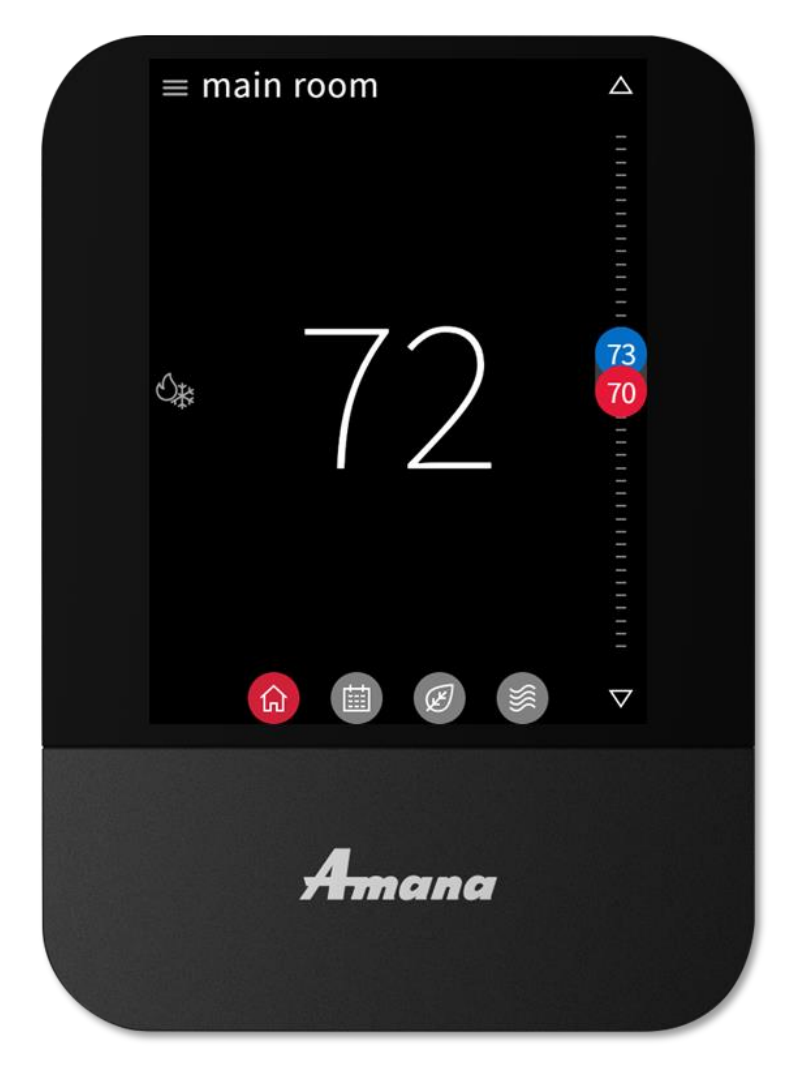

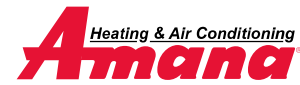

Adjust control

- Tapping the system mode icon allows you to select:
  - Auto. (cool & heat)
  - Cool.
  - Heat.
  - Off.
  - Emergency heat. (heat pump only)
- Tapping the arrow will adjust setpoints that are displayed. You can also tap, hold, and slide the setpoint icons to the desired temperature.

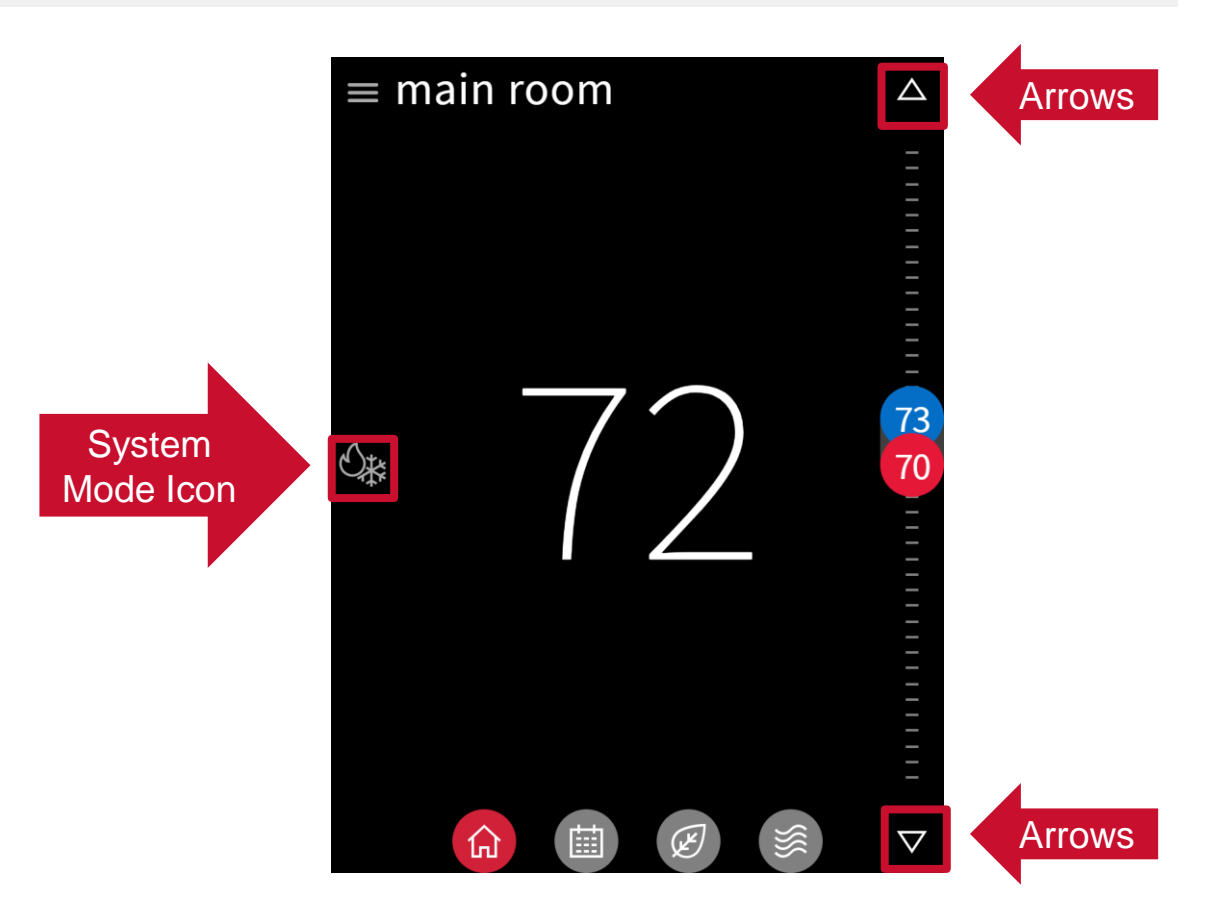

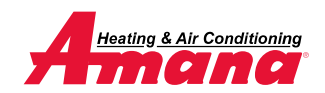

© 2022 Daikin Comfort Technologies North America, Inc.

### Schedule

- The schedule is presented as 7 days, displaying one day at a time, with 24 hours fitting on the screen.
  - 4 events can be scheduled in a 24hour period.
- You can use the drop-down menu or swipe to enable schedule editing.
- Copy and paste is a feature that makes scheduling seamless.

**Note:** Unlike other screens, scheduling requires saving edits before exiting the mode.

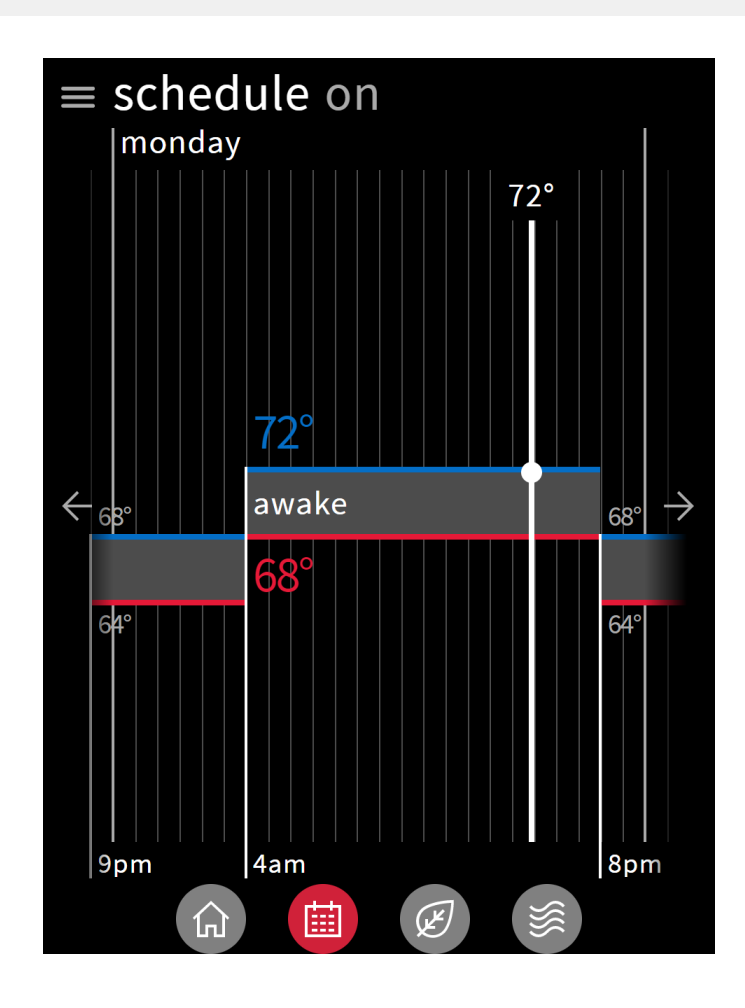

| monday $\sim$        | $\times$  |
|----------------------|-----------|
| awake<br>4:00 am 68° |           |
| sleep<br>8:00 pm 64° | ><br>/68° |
|                      |           |
| copy day             |           |
| to:                  |           |
| s m t w t f          | S         |
| cancel pas           | te        |

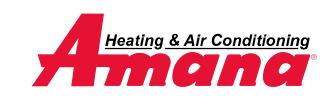

#### Away

- The away screen displays the current state (on/off) and the away cooling/heating setpoints used when away is on.
  - on/off is selected from drop down menu.
- User can change the values of the setpoints by dragging the numbers or the comfort range up and down.
- With the mobile application, enabling geo-fencing will automatically switch to away mode when **outside** the radius.
  - Settings must be configured in the mobile application.

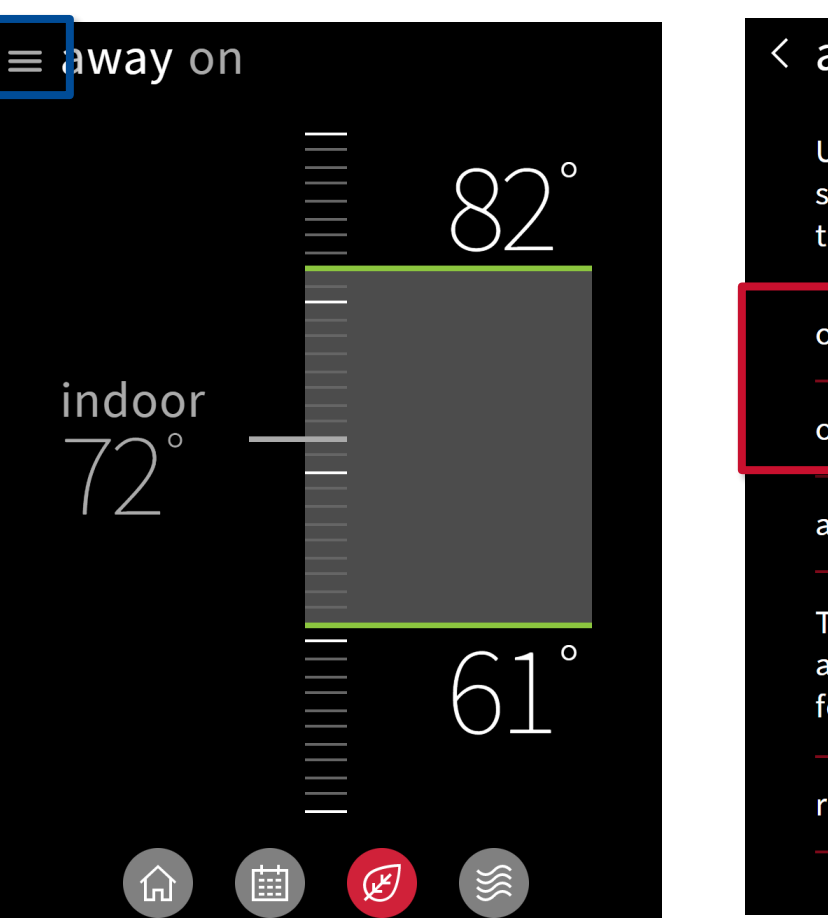

#### < away

Use away mode whenever you want to save energy or automatically based on the location of your phone.

| on 🔿                                                                                                    |  |  |  |  |
|----------------------------------------------------------------------------------------------------|--|--|--|--|
| off 🔘                                                                                                   |  |  |  |  |
| away temperatures 61°/82° >                                                                             |  |  |  |  |
| The system can automatically toggle<br>away mode using the geofencing<br>feature of the Amana Home app. |  |  |  |  |
| receive geofencing events                                                                               |  |  |  |  |
|                                                                                                    |  |  |  |  |

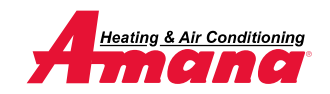

### Air quality

- The air quality screen displays indoor air quality levels, outdoor air quality, and weather (when connected to the internet and paired with the app.)
  - The indoor air quality is based on filter life cycle and humidity values.

| $\equiv$ air quality |               |
|----------------------|---------------|
| indoor               | ₿ 72°         |
| filter ok            | <b>()</b> 51% |
| outdoor              | 86° ر         |
| AQI 28               |               |
| $\bigcirc$ weather   | rain >        |
| ○ circulate air      | always on $>$ |
|                      |               |
|                      |               |
|                      |               |

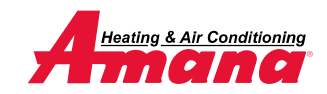

### Settings

- Settings gives you access to additional supporting features:
  - Display.
    - Adjust and enable visual features.
  - Comfort.
    - Set target humidity.
  - Configuration.
    - App. account setup
    - Dealer information
    - Date & Time
    - Enable messages/view alerts
    - System components
    - Home Wi-Fi

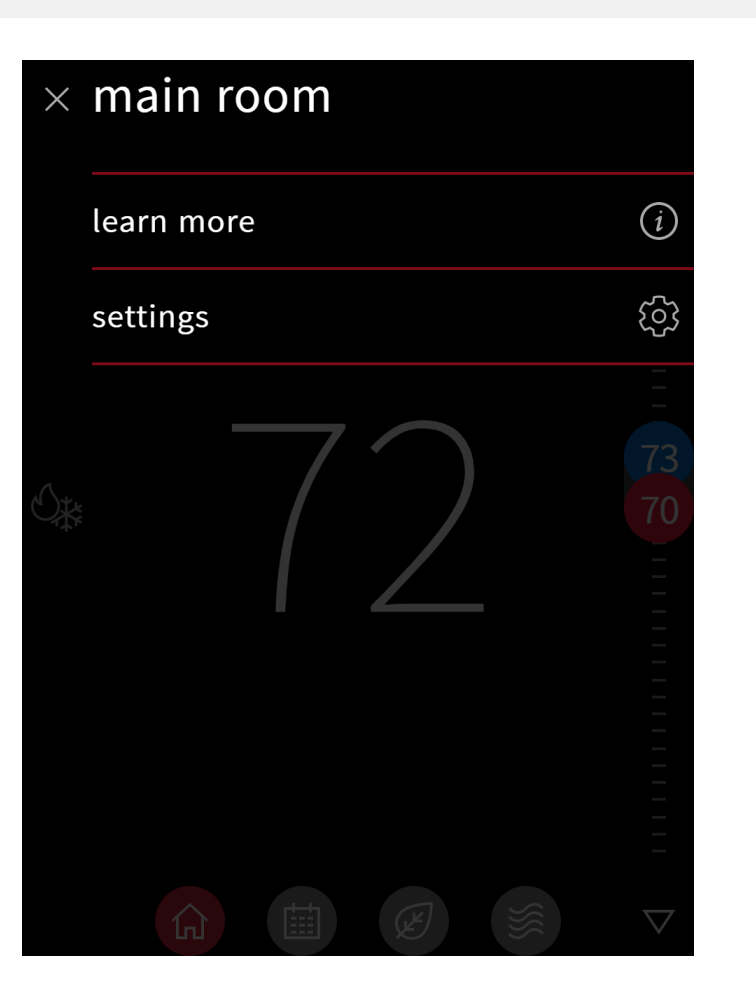

#### < settings

| system mode          |   |
|----------------------|---|
| - , ,                | > |
| schedule             | > |
| away                 | > |
| display              | > |
| reminders            | > |
| date & time          | > |
| wifi 2               | > |
|                      |   |
| $\checkmark$ $\land$ |   |

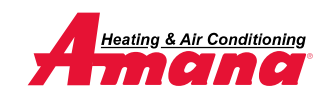

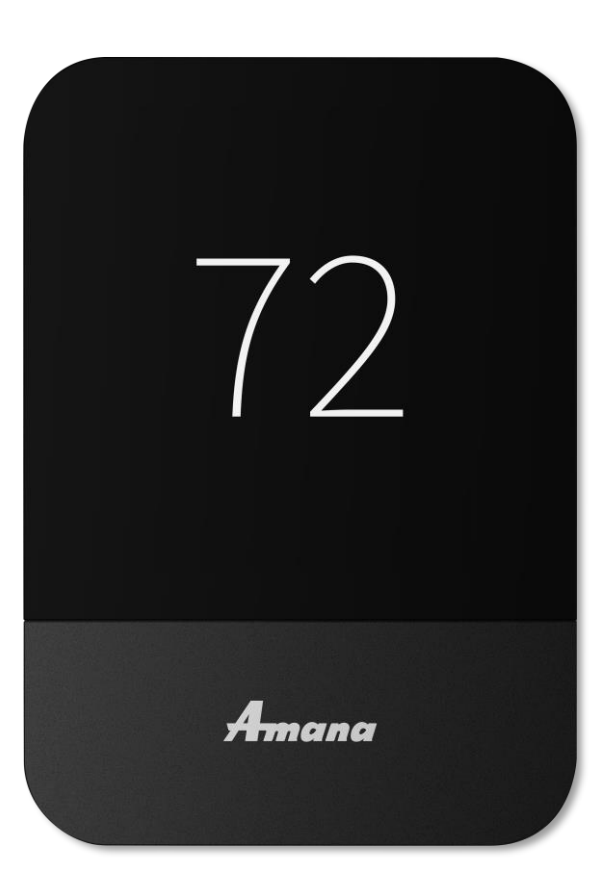

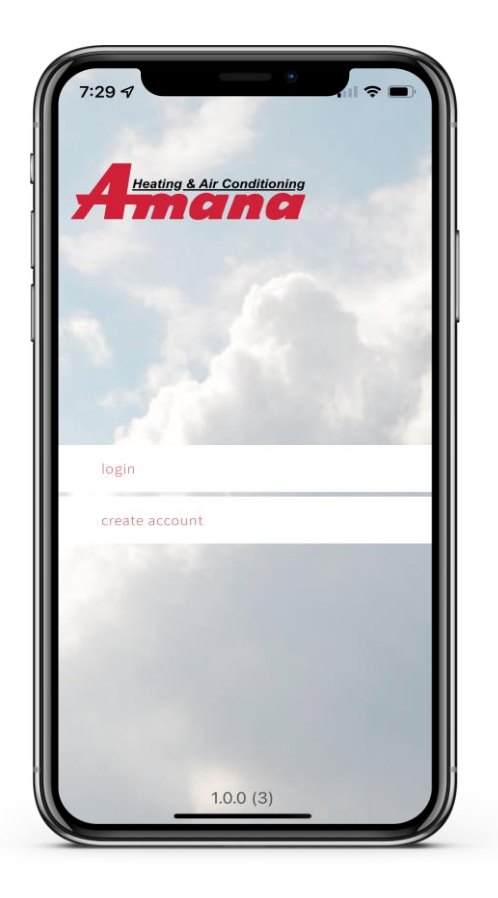

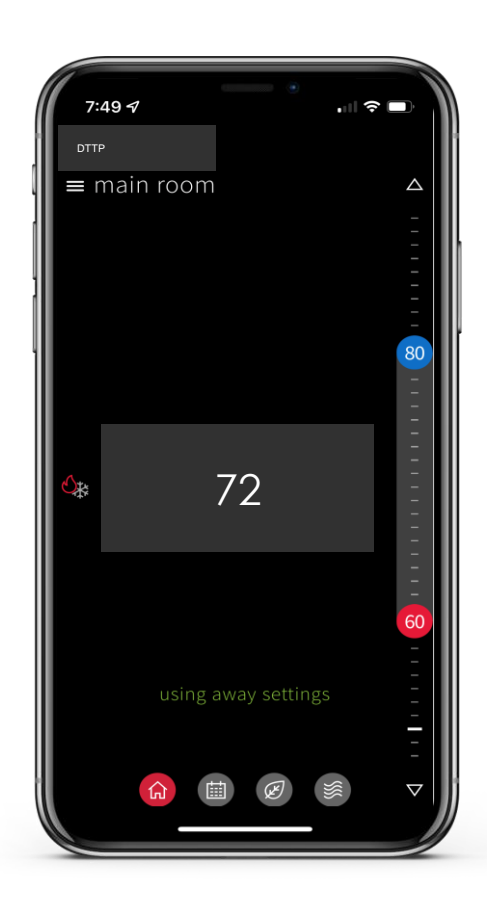

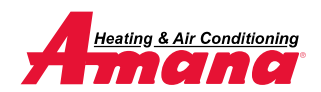

© 2022 Daikin Comfort Technologies North America, Inc.

### Account Set-up

- Setting up an account is a four-step process.
  - 1. Downloading the application from your IOS or Android application store.
    - Creating the account.
  - 2. Confirming your account.
  - 3. Adding the thermostats' location.
  - 4. Connecting the app to the thermostat.

Note: A mobile device, the Amana Smart Thermostat connected to Wi-Fi that is wired to a communicating system and a valid email address is needed to create a mobile account.

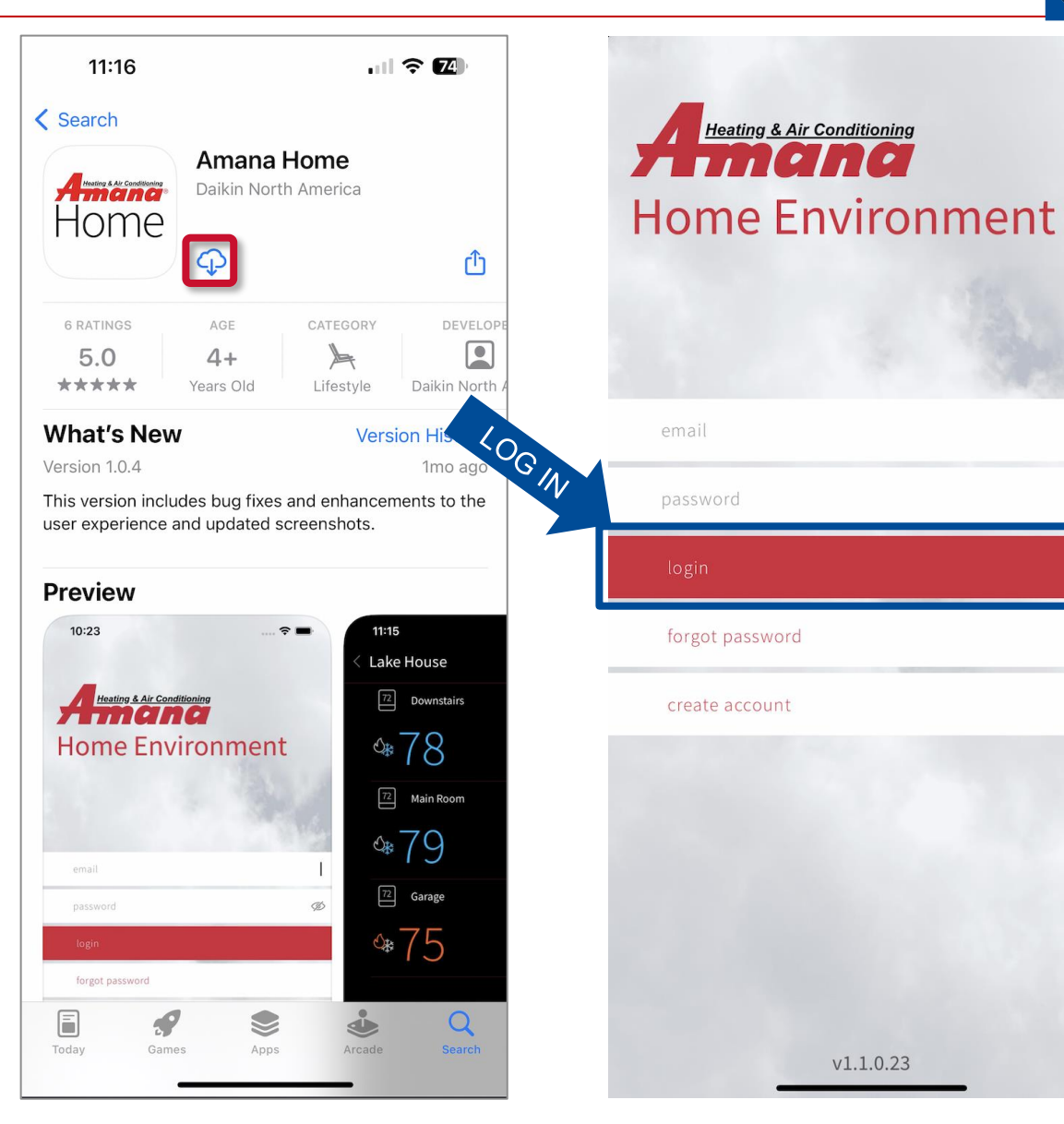

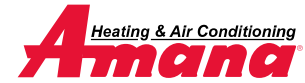

### Step 1 - Create The Account

- Tapping create account button of the login screen will start the process.
- Before agreeing, read the terms and service, privacy statement, and other notices.
- Fill in your name, valid email address, and password.

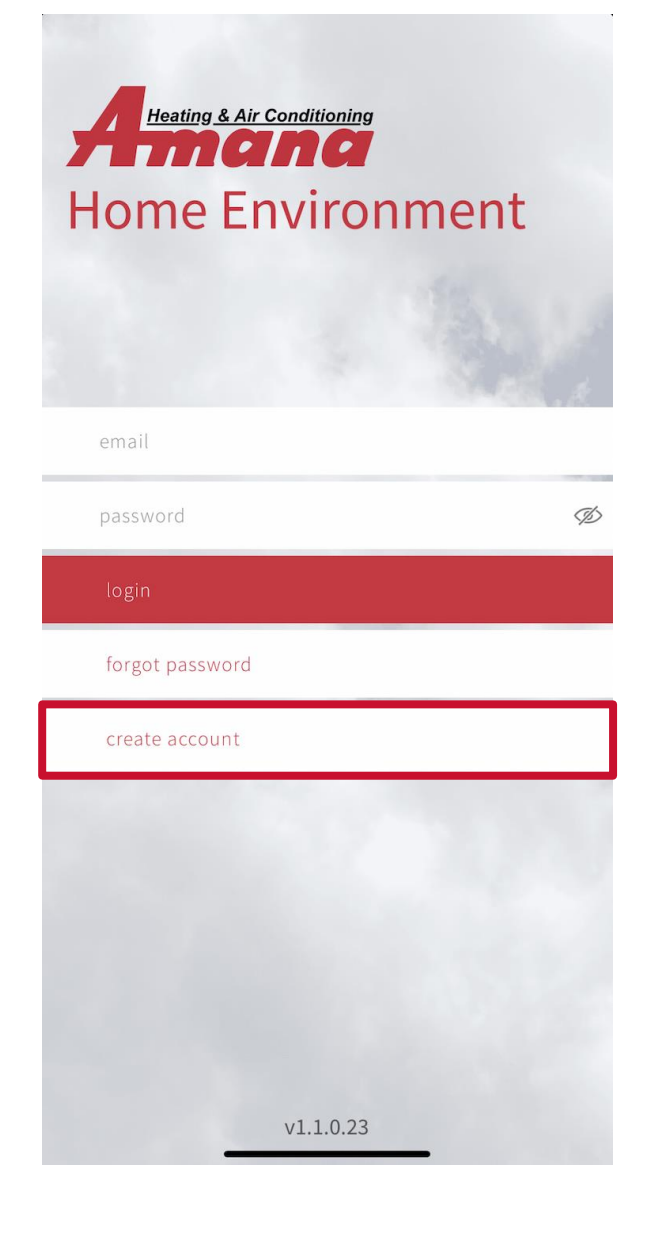

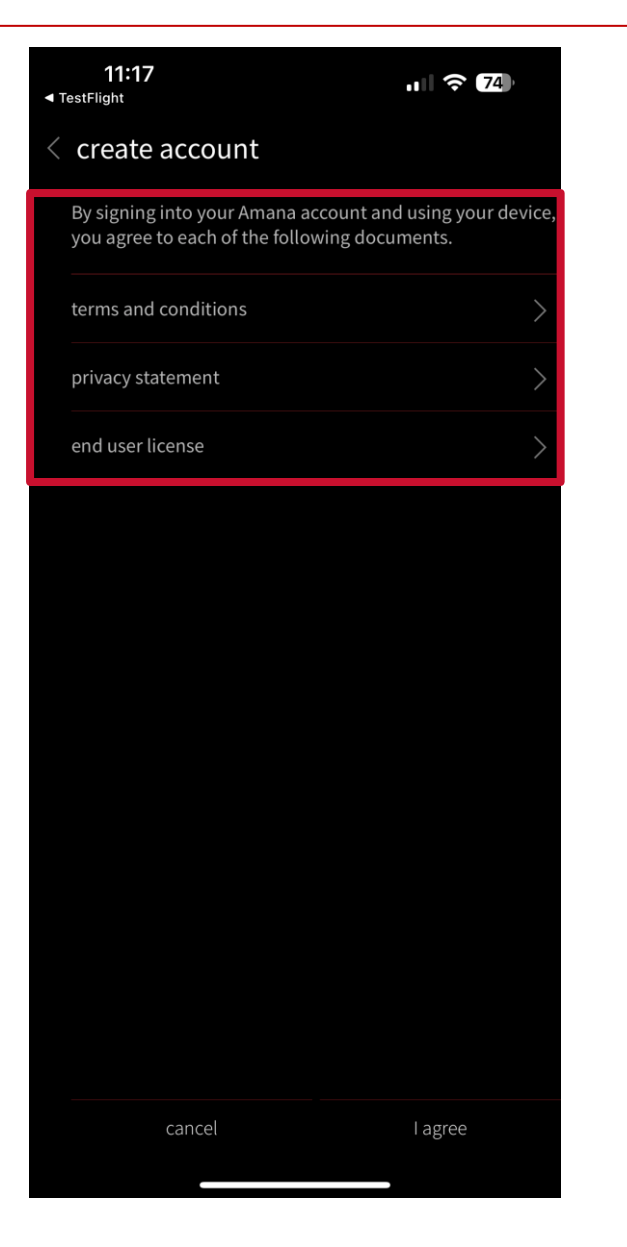

| <b>11:17</b><br>◄ TestFlight                                                                       |                                                                   |
|----------------------------------------------------------------------------------------------------|-------------------------------------------------------------------|
| < create account                                                                                   |                                                                   |
| first name                                                                                         |                                                                   |
| last name                                                                                          |                                                                   |
| email                                                                                              |                                                                   |
| password                                                                                           | Ø                                                                 |
| confirm password                                                                                   | Ø                                                                 |
| Password mus contain at leas<br>number, an upp ercase letter, a<br>special character from this set | t ten characters, a<br>lowercase letter, and a<br>: ^\$[]{}()?!@# |
| 1 of 2                                                                                             | next step $\rightarrow$                                           |

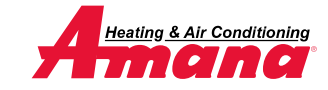

### Step 2 - Confirming The Account

- You will be prompted to access the email address you provided when creating the account.
- A welcome email will appear in your inbox providing a six-digit code.
- Entering the six-digit code on your phone app. will allow you to continue.

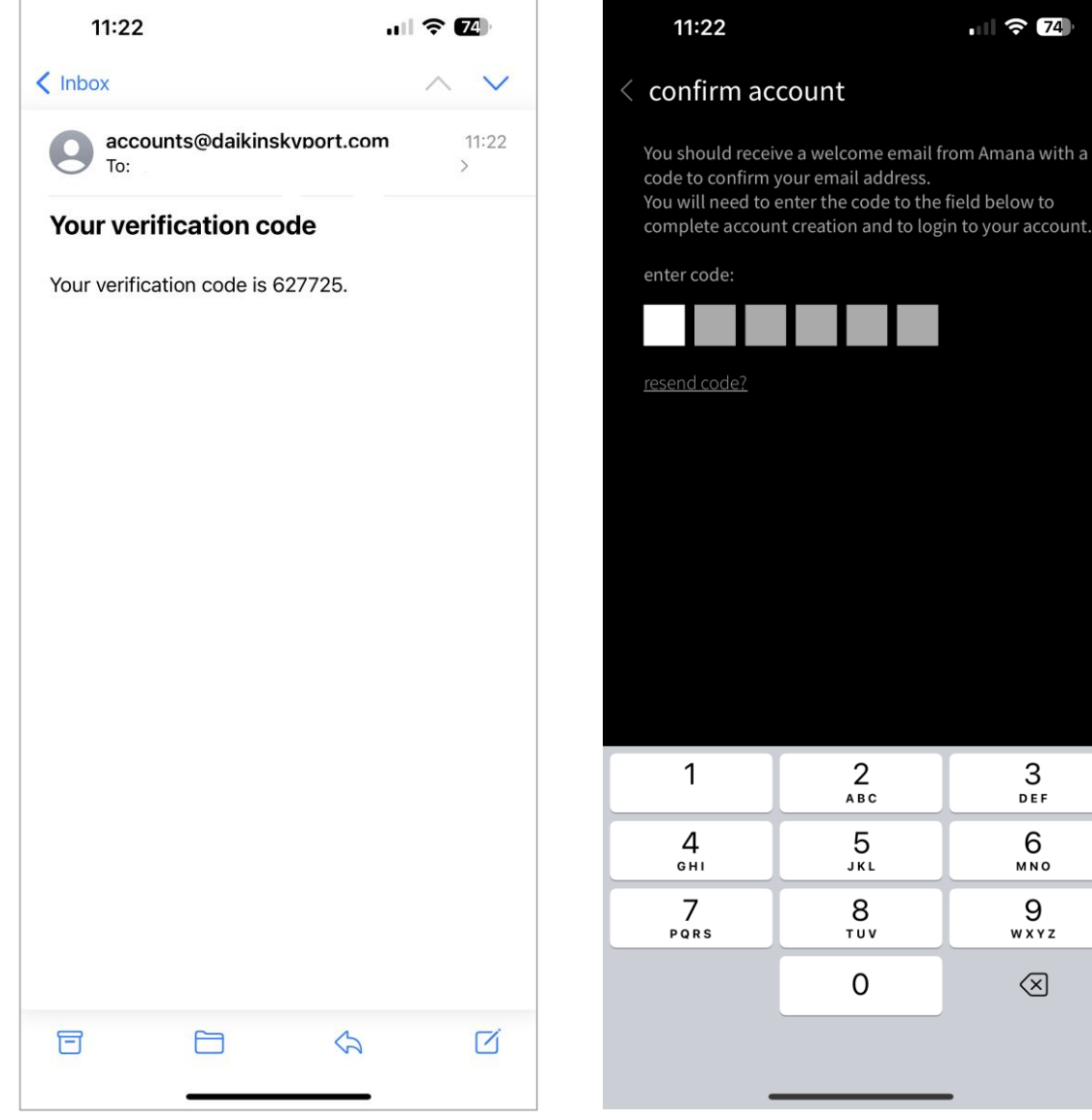

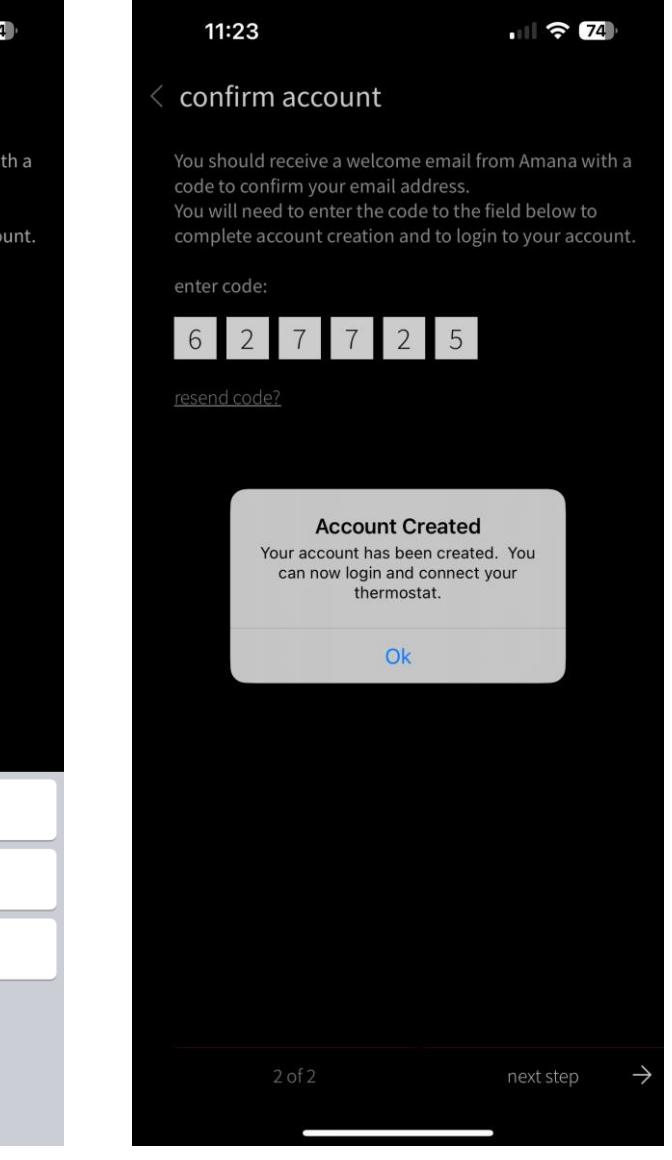

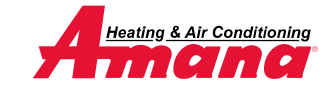

# Step 3 - Adding The Thermostats Location

- Enter the email and password associated to your mobile account and tap the login button.
  - If you have forgotten your password, tap the forgot password link to recover information via email.
- Type the location name and address of where the thermostat is located to gather accurate information.

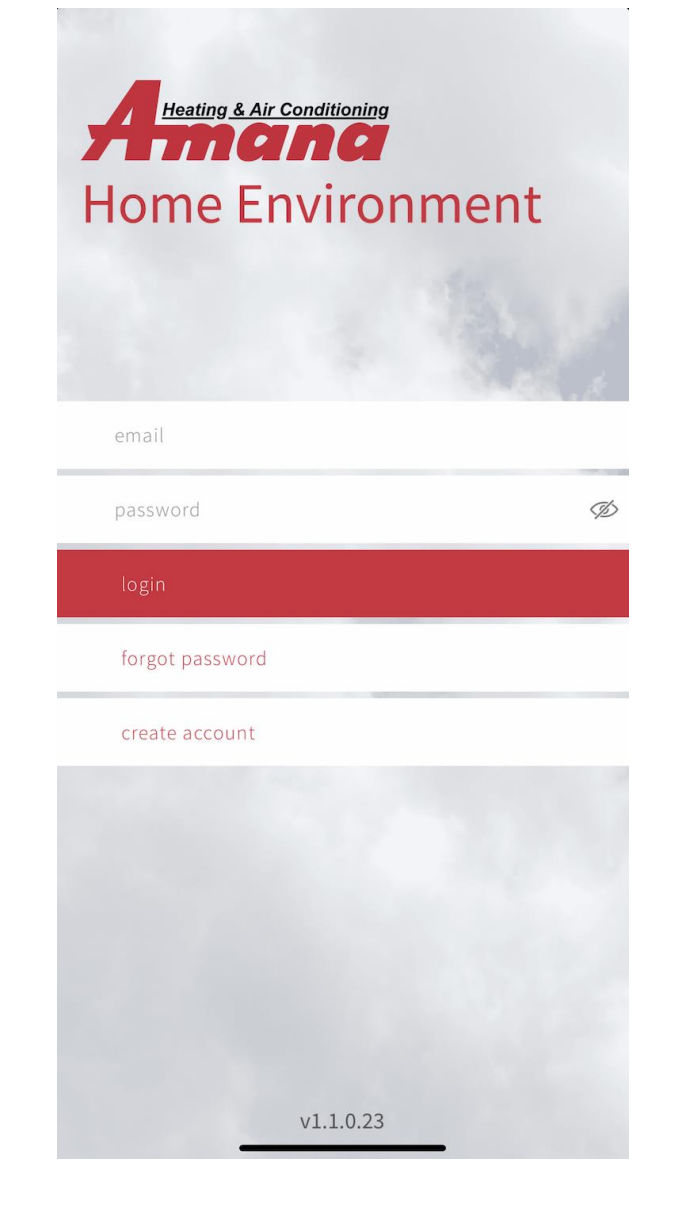

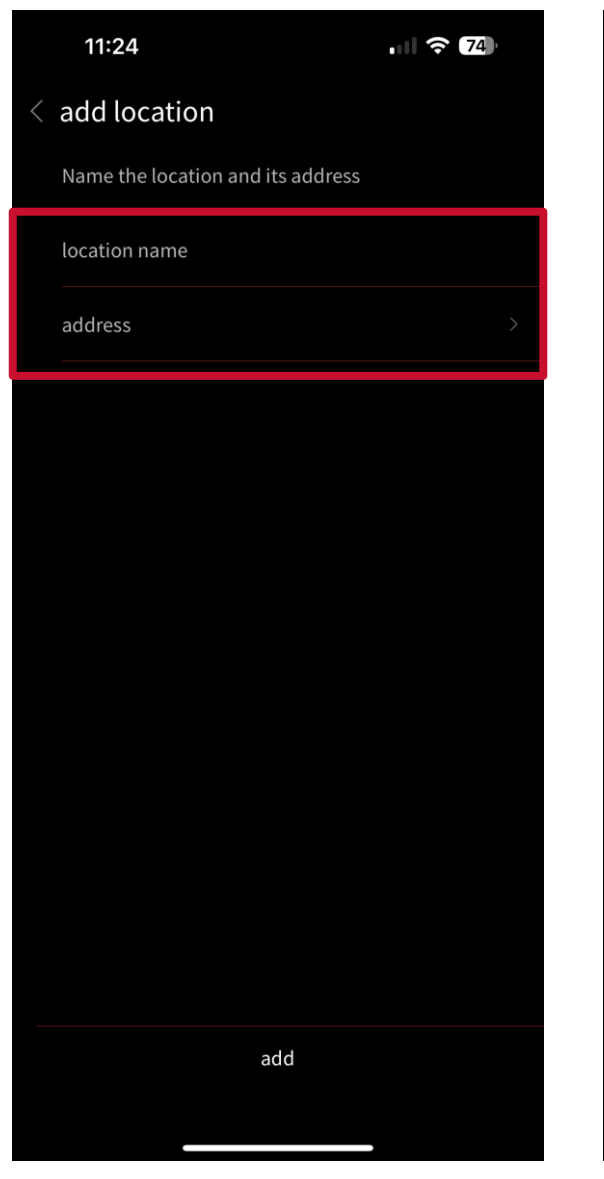

| 11:24     |      | ıı 🗟 74       |   |
|-----------|------|---------------|---|
| < address |      |               |   |
| address   |      |               |   |
| apt/ste   |      |               |   |
| city      |      |               |   |
| state     |      | Alabama       | > |
| zip code  |      |               |   |
| country   |      | United States | > |
|           |      |               |   |
|           |      |               |   |
|           |      |               |   |
|           |      |               |   |
|           |      |               |   |
|           | save |               |   |
|           |      |               |   |

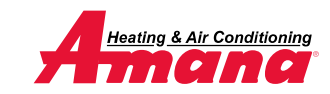

# Step 4 - Connecting The App. To The Thermostat

- With Wi-Fi enabled on your thermostat, access your account to retrieve the sixdigit code.
- Type the six-digit code displayed on your thermostat into the space provided on the mobile app.
- Tap connect to continue and operate the Amana Smart Thermostat from your mobile device.

| account                                                                                                    | <sup>Carrier</sup> | 2:35 PM    | 11:25                                                                                                    |                                                                                                    |                                          | 11:26                                                                                                    |                                                                  |                   |
|----------------------------------------------------------------------------------------------------|--------------------|------------|----------------------------------------------------------------------------------------------------|----------------------------------------------------------------------------------------------------|------------------------------------------|----------------------------------------------------------------------------------------------------|------------------------------------------------------------------|-------------------|
| Get the Amana Home app from the<br>App Store or Google Play, create an<br>account, then link your thermostat<br>with the code provided here. |                    |            | < add therm<br>With wifi enable<br>thermostat scre<br>settings/configu<br>Enter the six dig<br>account screen. | nostat<br>ed on your thermostat,<br>en drop down menu a<br>iration/account<br>çit number displayed c | , go to the main<br>Ind select<br>on the | < add thermostat<br>With wifi enabled on your thermostat, go to the main<br>thermostat screen drop down menu and select<br>settings/configuration/account<br>Enter the six digit number displayed on the<br>account screen. |                                                                  |                   |
| 265048                                                                                                    |                    |            |                                                                                                    |                                                                                                    |                                          | 2 5                                                                                                    | 5 6 4                                                            | 9 8               |
|                                                                                                    |                    |            |                                                                                                    |                                                                                                    |                                          | Cont                                                                                                    | thermostat adde<br>tinue to view, and remotel<br>your thermostat | rd<br>Iy control, |
|                                                                                                    |                    |            | 1                                                                                                    | 2<br>АВС                                                                                             | 3<br>DEF                                 |                                                                                                    |                                                                  |                   |
|                                                                                                    |                    |            | 4<br>©HI                                                                                                    | 5<br>јкі                                                                                             | 6<br>MNO                                 |                                                                                                    |                                                                  |                   |
|                                                                                                    | $\oplus$ add the   | ermostat   | 7<br>pors                                                                                                    | 8<br>TUV                                                                                             | 9<br>wxyz                                |                                                                                                    |                                                                  |                   |
|                                                                                                    |                    | n settings |                                                                                                    | 0                                                                                                    | $\otimes$                                |                                                                                                    |                                                                  |                   |
|                                                                                                    |                    | /          |                                                                                                    |                                                                                                    |                                          |                                                                                                    |                                                                  |                   |

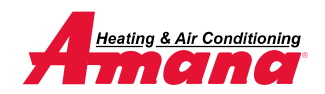